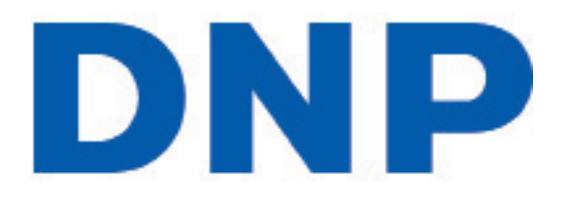

# **Hot Folder Print Utility v1.0**

**Installation Guide** 

Before operating unit, please read this manual thoroughly and retain it for future use.

## **About the Program**

#### Requirements

|   | PC                            | Window<br>.NET ver<br>2 GB Ra<br>1024 x 7<br>20 GB o | vs 8, Windows 7, Windows XP (32 or 64 bit)<br>rsion 4<br>m or greater<br>768 video resolution or greater<br>f free disk space |
|---|-------------------------------|------------------------------------------------------|----------------------------------------------------------------------------------------------------|
| ( | Printers<br>(sold separately) | DS40<br>DS80<br>RX1                                  |                                                                                                    |
|   | Print Size                    | DS40<br>DS80<br>RX1                                  | 4"x6", 5"x7", 6"x8", 6"x9"<br>8"x10", 8"x12"<br>4"x6", 6"x8"                                                                  |

Hot Folder Print Utility<sup>™</sup> (HFP) is a utility that monitors file folders for compatible image files to send to an attached printer for output. The folders are named according to the size print that will be produced. HFP prints a single copy of each image and then moves the image file to an archive folder. HFP supports adding borders to prints using the HFP Admin controls. HFP is designed to work with only DNP DS and RX series printers.

Hot Folder Print Utility supports multiple languages.

#### NOTE:

If at any time during the installation you are requested to install .NET 4 you must do so. Failure to upgrade to .NET v4 results in software degradation.

## **Installing the Software**

Please note that the Hot Folder Print utility is designed to work with the DS-series and RX1 printers only. After downloading from dnpphoto.com, double-click on the *HotFolderPrint.exe* file to begin the installation program.

If you are installing on Windows 7 or 8, a window will open asking if you are sure you want to run the software. Click on **Run** to proceed.

- Make sure your DS40/80 or RX1 printer driver is installed. Please note that this utility only works with printers that are sold by DNP IMS America Corp. Start the HotFolderPrint application by double-clicking on the icon on the desktop.
- Windows User Account Control may open a pop-up window, asking you if you want to allow the program to make changes to the computer. Click on Yes to continue.

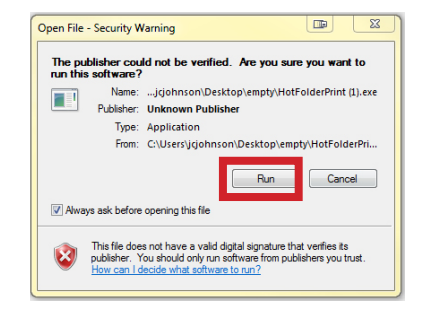

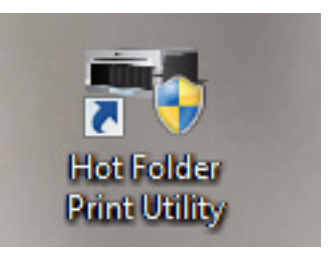

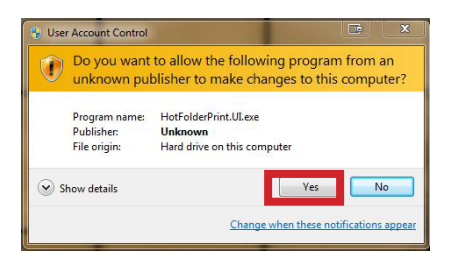

- 3. When the language prompt appears, select the language you want to install and press the **OK** button to continue.
- 4. At the installation wizard welcome screen, select the **Next** button to continue with the installation.

5. Review the license agreement and click **I Agree** to continue.

6. Click the **Install** button to begin installing the software in the recommended location.

 Review the installation information and click the Finish button to complete the installation process.

 Hot Folder Print starts minimized. If you want to view information about the printer, click the icon in the taskbar. From here you can see the printer's status, how many sheets remain, the serial number, firmware version, media type and life counter (total # prints run on printer).

| - Hot Folder Print Utility Set                                                                                                    | e E Select a language.<br>sh Sh Tolder Print<br>Welcome to the Hot Folder Print<br>Utility Setup Wizard                                                                                                    |
|----------------------------------------------------------------------------------------------------|----------------------------------------------------------------------------------------------------|
|                                                                                                    | Welcome to Hot Folder Print Utility Installation. Before<br>Installing the Hot Folder Print Utility, be sure you have<br>Installed the print drivers for your printers. The printer does<br>not have to be powered on during installation.<br>Hot Folder Print Utility works with the following printers:<br>Disertees printers<br>RX series printers<br>NX series printers                                                                                                    |
| Hot Folder Print Utility Se                                                                                                    | tup                                                                                                    |
| License Agreement<br>Please review the license ter                                                                                                    | ms before installing Hot Folder Print Utility.                                                                                                    |
| Press Page Down to see the<br>SONP IMS America Corr<br>Hot Folder Print Utility (<br>PLASE READ THE FOLOU<br>USING THIS SOFTWARE IN<br>THIS SOFTWARE INDICAT<br>CONSTICUTIONS. IF YOU DO<br>WITH THESE TERMS AND<br>YOUR SUPPLIER.<br>This Software License Ag<br>lentitul and TMP IMS Amm<br>If you accept the terms of it<br>agreement to install Hot Folk<br>Nulsoft Install System v2.46 –                                                                                                    | rest of the agreement.<br>ioration 2013. All Rights Reserved.<br>TM) Software Licensing Agreement<br>WING TERMS AND CONDITIONS CAREFULLY BEFORE<br>UNING TERMS AND CONDITIONS CAREFULLY BEFORE<br>UNING TERMS AND CONDITIONS CAREFULLY BEFORE<br>USING<br>SEY OUR ACCEPTANCE OF THESE TERMS AND<br>NOT AGREE<br>CONDITIONS, PROMPTLY RETURN THIS SOFTWARE TO<br>Prement is a legal document between you (a single<br>rical Controling Into Tilensor' for that Folder Print<br>the agreement, dick I Agree to continue. You must accept the<br>ler Print Utily.<br>Cancel |
|                                                                                                    |                                                                                                    |
| - Hot Folder Print Utility Se                                                                                                    | tup                                                                                                    |
| Hot Folder Print Utility Se<br>Choose Start Menu Folde<br>Choose a Start Menu folder                                                                                                    | tup  F for the Hot Folder Print Utility shortcuts.                                                                                                    |
| Hot Folder Print Utility Se     Choose Start Menu Folde     Choose Start Menu Folde     Choose a Start Menu Folder     select the Start Menu Folder     an also enter a name to cr     tot Folder Print Utility     Accessories     Administrative Tools     Games     Intel     Intel PROSet Wireles     Lerovor Tink/Wintage Tools     Maintenance     Maintenance | nup                                                                                                    |
| Hot Folder Print Utility Se     Choose Start Menu Folde     Choose Start Menu Folde     Choose Start Menu Folde     can also enter a name tor     tor analyze the same the same tor     tore same same the same tore tools     damises the Tools     damises the Tools     damises the Tools     Mantenance     Microsoft Office 2013     Statu     The Med UIS 3.0 Dock     The Med UIS 3.0 Dock     Do not create shortcuts     Nulsoft Instal System v2.46 -                                                                                                    | In which you would like to create the program's shortcuts. You ate a new folder.                                                                                                    |
| Hot Folder Print Utility Se     Choose Start Menu Folde     Choose Start Menu Folde     Choose a Start Menu Folder     Select the Start Menu Folder     Select the Start Menu Folder     Accessories     Accessories     Accessories     Lerovo Thnk/andape Toole     Manorance     Mercosoft Office 2013     That# PC     Thnk/and USB 3.0 Dools     Nulsoft Install System v2:46                                                                                                    | tor the Hot Folder Print Utility shortouts.                                                                                                    |
| Hot Folder Print Utility Se     Choose Start Menu Folde     Choose Start Menu Folde     Choose a Start Menu Folde     Select the Start Menu Folder     Select the Start Menu Folder     Admissibule Tools     Chief Start Menu Folder     Admissibule Tools     Chief Start Menu Folder     Mercooft Office 2013     Start     De not create shortast     Mulsoft Instal System v2:46                                                                                                    | tor the Hot Folder Print Utility shortcuts.<br>In which you would like to create the program's shortcuts. You<br>as a new folder.<br>Cancel<br>Cancel<br>Up<br>Hot Folder Print Utility files installed<br>successfully.<br>Setup is complete. Click FINISH to exit.                                                                                                    |

PN: DOC-I-HFP REV: 07-2013

### www.dnpimagingcomm.com © 2000-2013 DNP Imagingcomm America Corp. All rights reserved

© 2000-2013 DNP Imagingcomm America Corp. All rights reserved Reproduction in whole or part without written permission is prohibited. Specifications subject to change without notice. Hot Folder Print Utility, DS-Series<sup>™</sup>, and RX-Series<sup>™</sup> are trademarks of DNP Imagingcomm America Corp. All other trademarks are properties of their respective owners.